## 街口繳費步驟

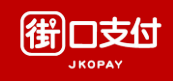

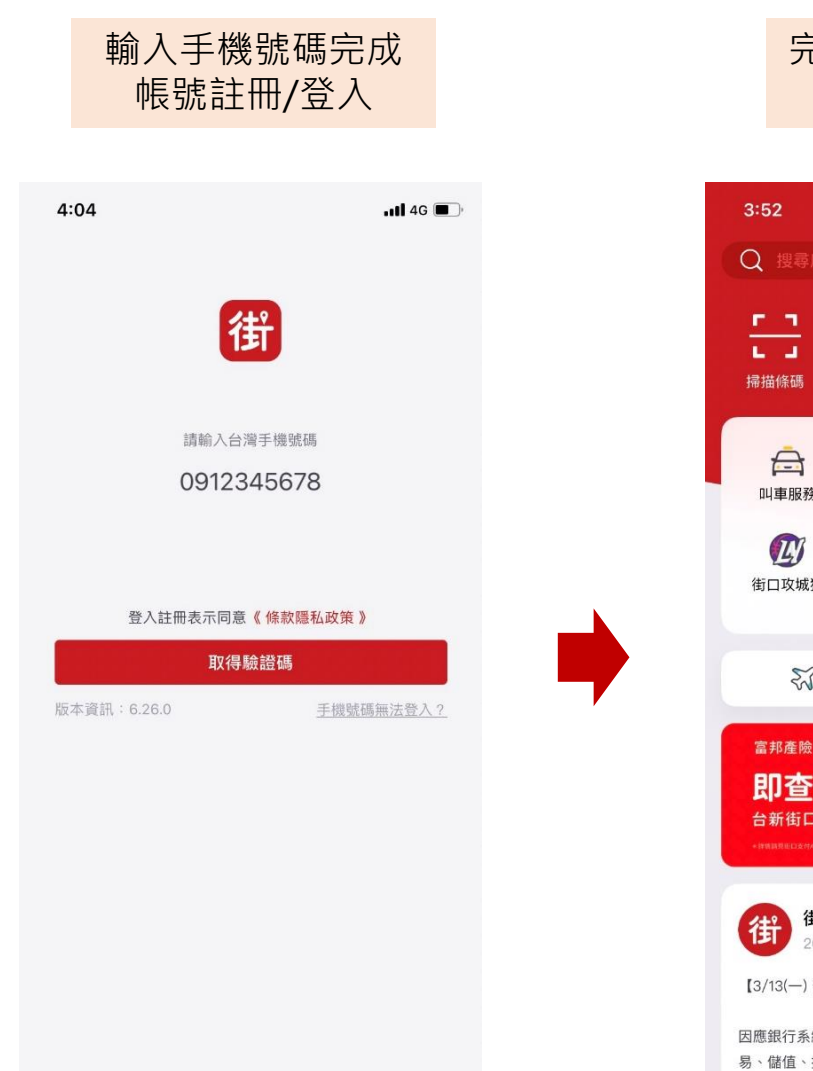

#### 完成登入後,進入 畫面點選繳費

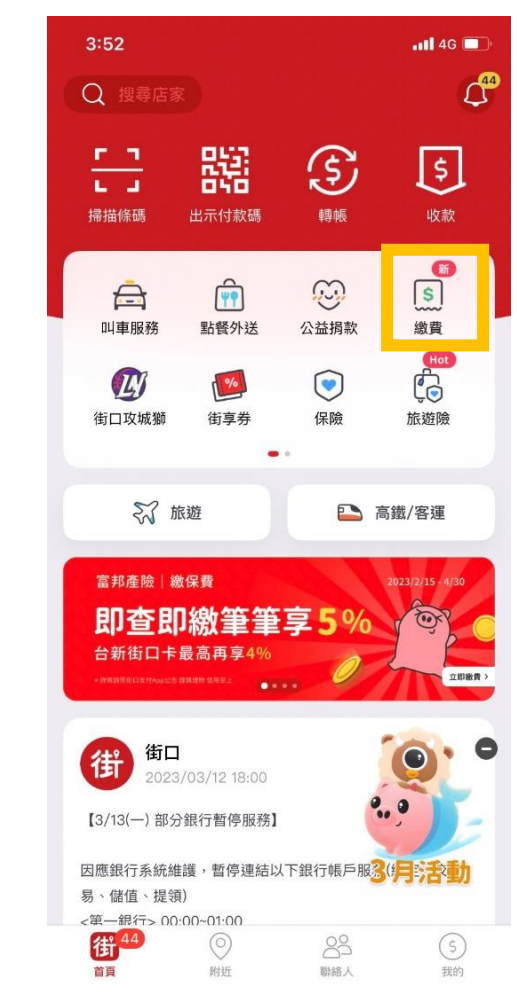

#### 進入畫面點選水費, 並點選臺北自來水事業處

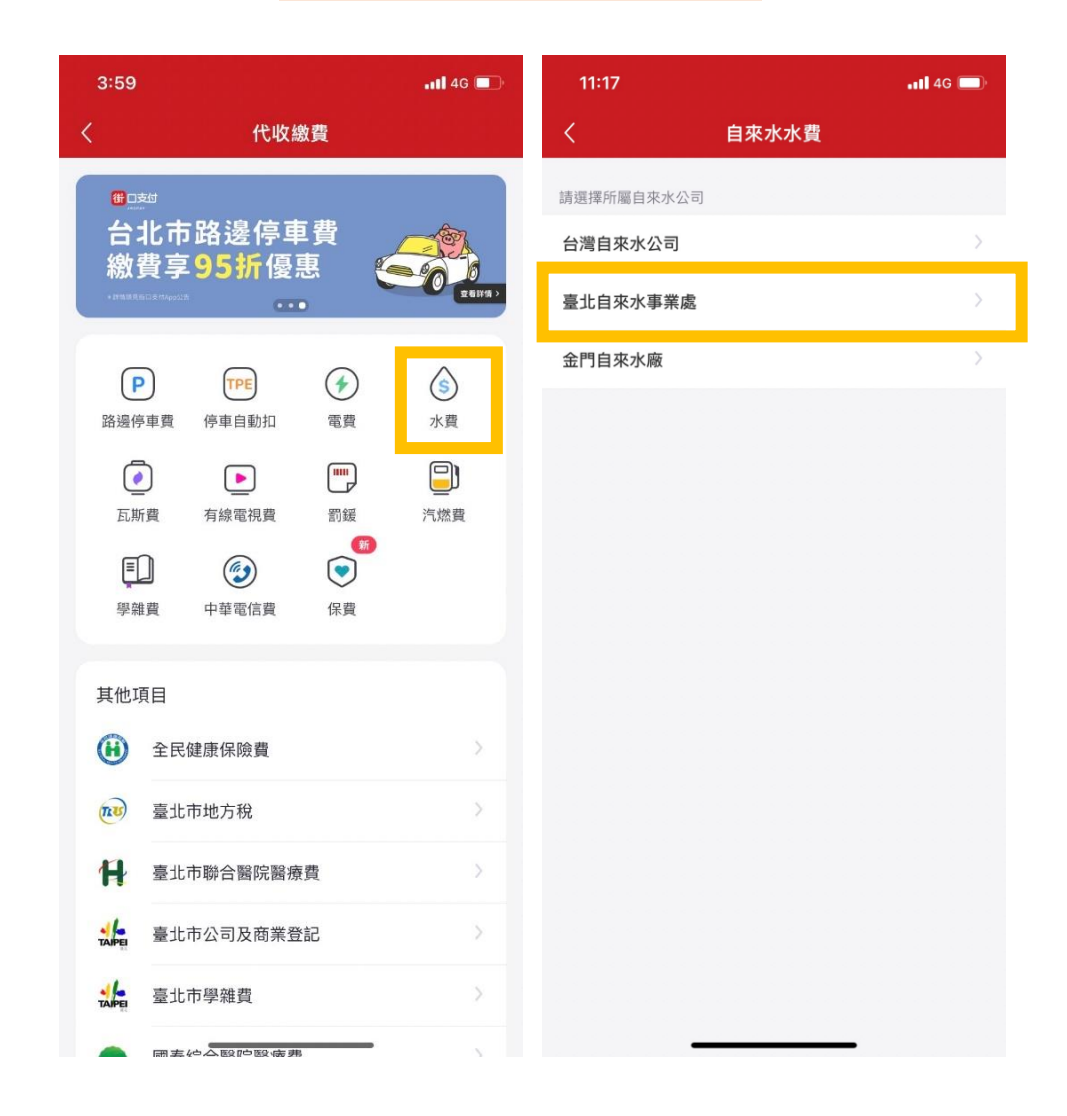

## 街口繳費步驟

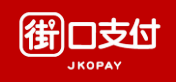

### 輸入水號,點選查詢代繳帳單 (可新增綁定水號,系統通知繳費) 3:01 📲 4G 🗔 臺北自來水水費 已綁定水號資料 新增/刪除綁定水號 輸入資料查詢帳單 水號 10801 注意事項 1. 水號可從臺北自來水事業處寄發之水費單據查詢。 2. 已在超商、銀行、其他平台繳費或與銀行約定自動扣繳,請勿重 複繳費。 3. 支援繳費發票存載具!說明:繳費前在「我的>設定」設定手機 載具,發票將自動歸戶(繳費成功後無法變更載具),三天後可至 財政部電子發票整合服務平台查詢;企業用戶如需繳費憑證,請勿 設定。 查詢待繳帳單

#### 確認繳費金額 點選確認繳費

| 2:37 |      | 📲 4G 🗔 |
|------|------|--------|
| <    | 待繳帳單 |        |
| ¢    | 長單資訊 |        |
| 繳費項目 | 臺土   | 比自來水水費 |
|      |      |        |
| 繳費編號 | 繳費期限 | 金額     |
|      |      |        |

確認繳費

總計

#### 1. 頁面跳轉至付款頁面,選擇付款資訊 (付款帳戶、是否使用街口幣折抵等)

2. 確認後輸入付款密碼

TWD

s 569

| 2:        | 37                                       | <b></b> 4G 🔲   | 2:37                        |                       |
|-----------|------------------------------------------|----------------|-----------------------------|-----------------------|
| ×         | 付款資訊                                     | 載具條碼           | ×                           | 付款                    |
| 街         | 臺北自來水事業處                                 |                | 借 臺北                        | 自來水事業                 |
| ٢         | 街利存帳戶                                    | *arfff 😔       | 🟷 街利存頓                      | 「                     |
| 3         | 使用街口幣 16                                 |                | ③ 使用街口                      | ]幣 16                 |
| 請確調       | 窓付款金額                                    |                | 請確認付款金額                     | ī.                    |
| TWD       | 569                                      |                | TWD 509                     |                       |
| 注意調       | ₽項<br>改金額中有不可折抵之商品(如:菸酒品等)<br>街口券或街口幣折抵。 | · 其商品金額不能      | 注意事項<br>如付数金額中有<br>使用街口券或街口 | 本可折抵之商品(如:約<br>二常新紙 - |
| 折抵金<br>總計 | 全額                                       | -\$0<br>\$ 569 |                             | • •                   |
|           | 確認付款                                     |                |                             |                       |
|           |                                          |                | 使用數字密碼                      |                       |

## 街口繳費步驟

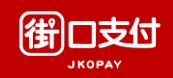

#### 確認付款後,顯示處理中, 可至交易紀錄明細查看付款結果 (付款未成功會推撥通知)

至『我的』頁面點選『交易紀錄』 確認交易狀態

Marri (BLB

| 2:37  | <b>.11 </b> 4G 🔲             | 2:38                 | <b>.11</b> 4G 🔲    | 我的                                      | 設定            | 2:41                                                        | 📲 🛛 4G 🔲    | 2:41                                                                                                    | 📲 🛛 4G 🔲         |
|-------|------------------------------|----------------------|--------------------|-----------------------------------------|---------------|-------------------------------------------------------------|-------------|----------------------------------------------------------------------------------------------------|------------------|
|       | 確認付款資訊                       | 付款約                  | 結果                 |                                         |               | 〈 交!                                                        | 易紀錄         | <                                                                                                    | 交易紀錄明細           |
| 付款日期  | 2023/06/02 14:37             |                      |                    |                                         |               | 日期 - 交易類型 -                                                 |             | 臺北自來水事                                                                                                    |                  |
| 轉出帳號  | (■●●●)<br>街利存帳戶[•c=■=]       | 0                    |                    | 121 E14R 3. 5005                        |               | 臺北自來水事業處                                                    |             | 帳戶行為                                                                                                    | 支付               |
| 付款對象  | 臺北自來水事業處                     | 處理                   | E P                | 總資產 (TWD)                               |               | 街口支付                                                        | -569        | 交易時間                                                                                                    | 2023/06/02 14:38 |
|       | (臺山目朱小爭未處)<br>街口帳戶[ <b>。</b> | 訂單之                  | 金額                 | ₅61,185. <sup>9</sup>                   | 94            | 980                                                         | -1806       | 交易狀態                                                                                                    | 交易成功             |
| 訂單金額  | TWD 569                      | тwр 56               | 69                 | 街 街口帳戶                                  | \$ 8,865.94 > | 2020054214-0                                                | 1 per sense | 交易平台                                                                                                    | 街口               |
| 街口券折抵 |                              | 2023/06/02 14        | 1:38 (GMT+8)       | ▲ 街利存帳戶                                 |               | 87288381091091                                              | 1940 C      | 付款方式                                                                                                    | 銀行帳戶扣款           |
| 街口幣折抵 |                              | 獲得街                  | 门幣                 | 由台新Richart 營運                           | \$ 52,320 >   | anninger og at                                              | - gava      | 付款帳號/卡號                                                                                                    | 台新國際商業銀行[* 1997] |
| 支付金額  | TWD 569                      | 0                    | 11                 |                                         |               | come-caf6(-CitideWilk)                                      | .44         | 收款帳號                                                                                                    | 街口帳戶[*02537]     |
|       | 確認付款                         | 付款對象                 | 臺北自來水事業處           | ③ 街口幣                                   | 2,418 >       | 3403, 304<br>3620394948 18-42                               | - 52        | 訂單金額                                                                                                    | TWD 569          |
|       | 取消                           | 支付金額                 | TWD 569            |                                         |               | WRACE IN                                                    | .150        | 街口幣折抵                                                                                                    | ×                |
|       |                              | 付款成功但繳<br>請至「我的>交易紀! | 2費尚未完成<br>錄」確認付款結果 | 三 交易紀錄                                  | >             | 2001, 211<br>2001;24;411 24:00                              | -144        | 支付金額                                                                                                    | TWD 569          |
|       |                              |                      |                    | 支付工具                                    | >             | 無於小花編                                                       | .14         | 回饋                                                                                                    |                  |
|       |                              |                      |                    | 3.1.1.1.1.1.1.1.1.1.1.1.1.1.1.1.1.1.1.1 |               | 3621(04/01/01/01A8                                          | -90         | 獲得街口幣                                                                                                    | <b>9</b> 11      |
|       |                              |                      |                    | 授權扣款項目<br>定期定額扣款 / 級定扣款                 | >             | 用用数据来行 图文 由北                                                | (E.H.B)     | 交易備註                                                                                                    |                  |
|       |                              |                      |                    | ∠明左頭扣款/前定扣款                             |               | 002 10-9<br>10000-00-00-00<br>00-00-00-00-00-00<br>00-00-00 | -158        | 繳費編號: 1080166458000175<br>帳單繳費成功,若需退費請洽費用主管機關<br>手機戰具條碼: 發票將於繳費成功後自動歸<br>戶,請於三天後至財政部電子發票整合服務平台查詢;其<br>他相關問題請洽費用主管機關。 |                  |
|       |                              |                      |                    |                                         |               |                                                             |             |                                                                                                    |                  |
|       |                              | 載具條碼                 | 完成                 | ~ 卡发                                    |               | HO DH<br>DEDDHETTOR                                         | -400        |                                                                                                    |                  |
|       |                              | 此付款流程由名              | 街口支付提供             |                                         |               | C+C+修可(完成)                                                  |             |                                                                                                    |                  |

# 街口載具綁定步驟

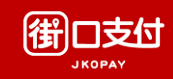

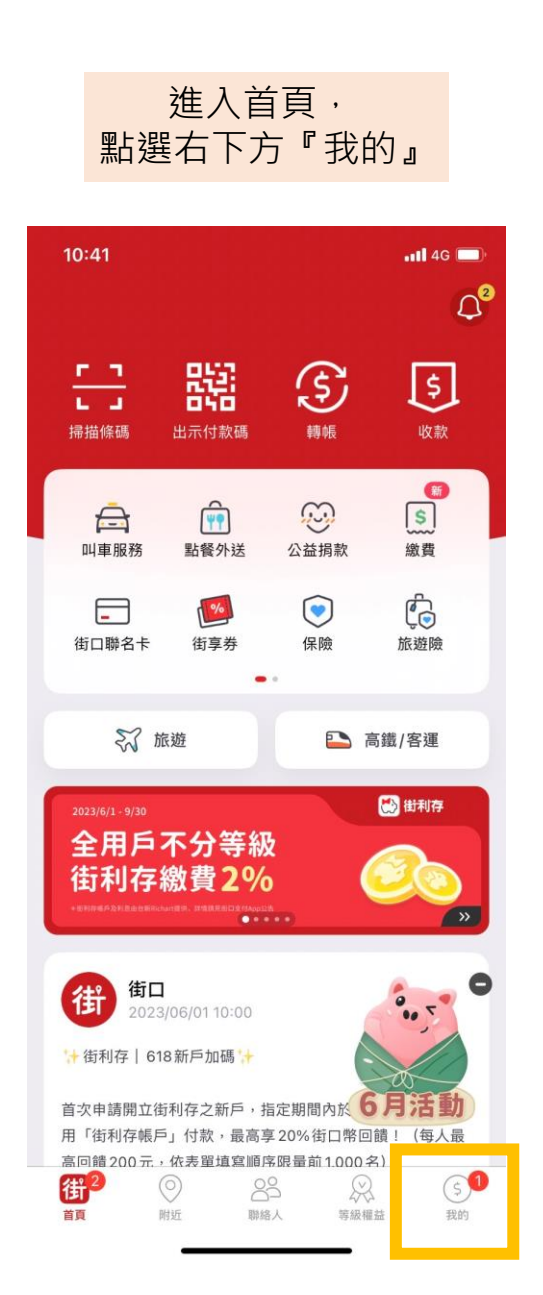

| 進入我的頁面,<br>點選右上方『設定』 | 1 |   |
|----------------------|---|---|
| 我的                   |   | 彭 |
| 街口帳號 9005~           | 3 | 2 |

### 總資產 (TWD) \$ 61,185.94 御 街口帳戶 \$ 8,865.94 > ご 街利存帳戶 \$ 52,320 >

| J   | 街口幣                               |             |      | 2,418          |            |
|-----|-----------------------------------|-------------|------|----------------|------------|
| =   | 交易紀錄                              |             |      |                |            |
| Ē   | <b>支付工具</b><br>銀行帳戶 / 信用卡         |             |      |                |            |
| EQ. | 授權扣款項目<br>定期定額扣款 / 綁              | 定扣款         |      |                |            |
| G   | 本月額度                              |             |      |                |            |
|     | <b>牛类</b><br>2 ②<br><sub>附近</sub> | ●<br>●<br>● | 家級權益 | <b>5</b><br>我的 | <b>)</b> 内 |

|             | 點選『手機電<br>立即設定                                                             | t具』<br>E                                                                     | ŧ     |
|-------------|----------------------------------------------------------------------------|------------------------------------------------------------------------------|-------|
| 10:4        | 12                                                                         | <b>.11</b> 4G 🔲                                                              | 10    |
| <           | 設定                                                                         |                                                                              | <     |
| 個人資         | 料設定                                                                        |                                                                              | B     |
|             | 手機號碼                                                                       | >                                                                            | 設定碼"問 |
| $\boxtimes$ | Email                                                                      | >                                                                            | 輸入    |
| Ø           | 常用地址/常用行程                                                                  | >                                                                            | 言声朝   |
| 支付設         | 定                                                                          |                                                                              |       |
| Ð           | 預設付款方式                                                                     | 街利存帳戶 >                                                                      |       |
| [!!!!]      | 工業書目                                                                       |                                                                              |       |
|             | 于懱軋具                                                                       | 立即設定 〉                                                                       |       |
| 密碼設         | <b>于</b> [成載具<br>定                                                         | 立即設定 >                                                                       | 8     |
| 密碼設         | 于 <sup>侯戰兵</sup><br>定<br>數字密碼                                              | 立即設定 >                                                                       | 8     |
| 密碼設<br>     | 子 <sup>侯戰兵</sup><br>定<br>數字密碼<br>使用圖形密碼付款                                  | 立即設定 >                                                                       | 8     |
| 密碼設<br>合    | ナ <sup></sup> 機載具<br>定<br>数字密碼<br>使用圖形密碼付款<br>使用 Face ID 付款                | 立即設定 >                                                                       |       |
| 密碼設         | ナ <sup></sup> (機戦兵)<br>定<br>数字密碼<br>使用圖形密碼付款<br>使用 Face ID 付款<br>定         | 立即設定 >                                                                       |       |
| 密碼設         | ナ <sup>伝</sup> 戦兵<br>定<br>数字密碼<br>使用圖形密碼付款<br>使用 Face ID 付款<br>定<br>推播通知設定 | 立即設定 >                                                                       |       |
| 密碼設         | 士儀戦兵   定   数字密碼   使用圖形密碼付款   使用 Face ID 付款   定   推播通知設定                    | 立即設定 ><br>>                                                                  |       |
| 密碼設<br>金    | 士儀戦兵   定   使用圖形密碼付款   使用 Face ID 付款   定   推播通知設定   我的位置                    | 立即設定 ><br>><br>・<br>・<br>・<br>・<br>・<br>・<br>・<br>・<br>・<br>・<br>・<br>・<br>・ |       |

\_

| 輸入完手機<br>『送出』                                                            | 載具後・點選<br>完成綁訂 |  |  |  |
|--------------------------------------------------------------------------|----------------|--|--|--|
| 10:43 <b>₊₊।।</b> 46 ■)<br>< 手機載具條碼                                      |                |  |  |  |
| 設定後,結帳不用掃兩次<br>設定手機載具條碼後,於特定品牌店家,只需要"掃一次付款<br>碼"即可完成付款+電子發票自動歸戶~不需要掃兩次唷! |                |  |  |  |
| 輸入手機載具條碼 (例:/JKUE453)<br>請輸入手機載具條碼                                       |                |  |  |  |
| 送出<br>忘記手機條碼? 或 申請手機條碼<br>載具整合店家                                         |                |  |  |  |
| 7-ELEVEN                                                                 | FamilyMart 全家  |  |  |  |
| Hi-Life 萊爾富                                                              | OK mart        |  |  |  |
| 頂好超市                                                                     | 環球購物中心         |  |  |  |
| 頂呱呱                                                                      | CoCo 都可        |  |  |  |
| 清心福全                                                                     | 三商巧福           |  |  |  |
| 拿坡里                                                                      | 福勝亭            |  |  |  |
| 鮮五丼 品川蘭                                                                  |                |  |  |  |
| BANCO                                                                    | BANCO 迷客夏      |  |  |  |
| 爭鮮迴轉壽司                                                                   | 爭鮮外帶           |  |  |  |
| 点爭鮮                                                                      | 定食8            |  |  |  |
| 錢櫃                                                                       | cama café      |  |  |  |
| 星巴克                                                                      | CITYLINK       |  |  |  |
| 統一時代百貨高雄店                                                                | 夢時代購物中心        |  |  |  |
| 聖德科斯                                                                     | 摩斯漢堡           |  |  |  |